## **EINGABE NACH SOZ-NAME**

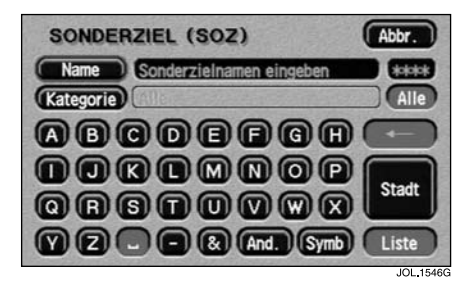

Nach der Auswahl von **Sonderziel (SoZ)** im Menü "Etappenziel Eintrag" wird der Bildschirm mit den Buchstabentasten und der Meldung "Sonderzielnamen eingeben" angezeigt.

- Den betreffenden Sonderzielnamen eingeben.
- Liste berühren, um die Liste der Treffer anzuzeigen.
- Gewünschtes Sonderziel auswählen.

Die Lage des Sonderziels wird auf der Karte angezeigt.

**Hinweis:** Werden nach Eingabe eines SoZ-Namens zu viele Treffer angezeigt, den Ortsnamen zuerst eingeben. Ist der Name des betreffenden SoZ nicht bekannt, eine SoZ-Kategorie auswählen.

## **EINGABE NACH ORT**

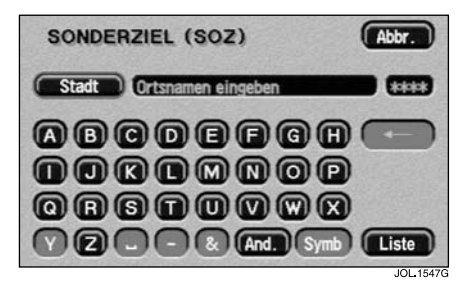

Wird zuerst ein Ortsname eingegeben, werden nur die Sonderziele in diesem Ort in der Liste aufgeführt.

• Auf dem Bildschirm "Sonderzielnamen eingeben" **Stadt** berühren.

Auf dem Bildschirm erscheint die Meldung "Ortsnamen eingeben".

- Den betreffenden Ortsnamen eingeben.
- Liste berühren, um die Liste der möglichen Orte anzuzeigen.
- Den gewünschten Ort auswählen.

Der Bildschirm "Sonderzielnamen eingeben" wird erneut angezeigt.

• Den betreffenden Sonderzielnamen eingeben.